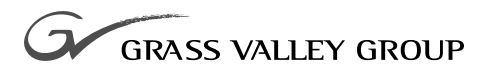

# MASTER ENHANCED DISK RECORDER BOARD

071-0643-01 NOVEMBER 2000

**PROFILE** PDR 100 PROFESSIONAL DISK RECORDER

| Copyright                                      | Copyright © 2000 Grass<br>States of America.                                                                                                    | Valley Group Inc. All rights reserved. Printed in the United                                                                                                    |
|------------------------------------------------|----------------------------------------------------------------------------------------------------|----------------------------------------------------------------------------------------------------|
|                                                | This document may no<br>except as specifically pe<br>consent of Grass Valle<br>95959-7900                                                                   | t be copied in whole or in part, or otherwise reproduced<br>ermitted under U.S. copyright law, without the prior written<br>by Group Inc., P.O. Box 59900, Nevada City, California                                                                                                    |
| Trademarks                                     | Grass Valley, GRASS<br>registered trademarks of<br>and/or other countries,<br>registered trademarks<br>associated products. Gra<br>patents, issued and per  | VALLEY GROUP, Profile and Profile XP are either<br>or trademarks of Grass Valley Group in the United States<br>. Other trademarks used in this document are either<br>or trademarks of the manufacturers or vendors of the<br>ass Valley Group products are covered by U.S. and foreign<br>ding. Additional information regarding |
|                                                | Grass Valley Group's to<br>www.grassvalleygroup.c                                                                                                    | rademarks and other proprietary rights may be found at com.                                                                                                    |
| Disclaimer                                     | Product options and<br>information in this man<br>change without notice,<br>Valley Group. Grass Va<br>errors or inaccuracies th                             | specifications subject to change without notice. The<br>ual is furnished for informational use only, is subject to<br>and should not be construed as a commitment by Grass<br>alley Group assumes no responsibility or liability for any<br>nat may appear in this publication.                                                   |
| U.S. Government<br>Restricted Rights<br>Legend | Use, duplication, or dis<br>restrictions as set forth<br>and Computer Software<br>and (2) of the Commer<br>52.227-19, as applicab<br>59900, Nevada City, Ca | closure by the United States Government is subject to<br>in subparagraph (c)(1)(ii) of the Rights in Technical Data<br>clause at DFARS 252.277-7013 or in subparagraph c(1)<br>cial Computer Software Restricted Rights clause at FAR<br>le. Manufacturer is Grass Valley Group Inc., P.O. Box<br>lifornia 95959-7900 U.S.A.      |
| <b>Revision Status</b>                         |                                                                                                    |                                                                                                    |
|                                                | Rev Date                                                                                                    | Description                                                                                                    |
|                                                | October 1998                                                                                                    | Original Issue. Manual part number 071-0463-00.                                                                                                    |

November 2000

Revised Product Support contact information.

Part Number 071-0463-01.

# **Contents**

| Grass Valley Group Product Support            | V    |
|-----------------------------------------------|------|
| General Safety Summary                        | vi   |
| Certifications and Compliances                | ix   |
| Introduction                                  | 1    |
| System Requirements                           | 1    |
| Kit Contents                                  | 2    |
| Tools Required                                | 2    |
| Electrostatic Precautions                     | 3    |
| Installation Procedures                       | 4    |
| Removing the Chassis Covers                   | 5    |
| Removing the Circuit Board Hold-down Brackets | 6    |
| Removing the Master Disk Recorder Board       | 7    |
| Installing the Master EDR Board               | 9    |
| Reinstalling Board Retainer Brackets          | 13   |
| Installing EMI Compliance Components          | 16   |
| Replacing the Cables                          | 16   |
| Installing the EMI Gasket                     | 20   |
| Attaching Board Location Labels               | 22   |
| Replacing the PDR 100 Covers                  | 23   |
| Verifying Installation                        | . 25 |
| If A Problem Occurs                           | 27   |
| "Initializing Real-time Processor" Message    | . 27 |
| Running System Board Diagnostics              | 27   |
|                                               |      |

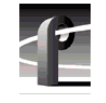

Contents

# Figures

| 1<br>2<br>3<br>4<br>5 | Removing the chassis cover screws<br>Removing the circuit board hold-down brackets<br>Internal cable removal<br>Typical removal of a full size board | 5<br>6<br>7<br>8 |
|-----------------------|----------------------------------------------------------------------------------------------------|------------------|
| 6                     | Distinguishing between Master and Slave FDR boards                                                                                                   | 10               |
| 7                     | Installing the board mounting bracket screws                                                                                                    | 11               |
| 8                     | SCSI cable connection                                                                                                    | 12               |
| 9                     | Short board retainer bracket and extender example                                                                                                    | 13               |
| 10                    | Board retainer bracket installation                                                                                                    | 14               |
| 11                    | Front panel cable assembly                                                                                                    | 16               |
| 12                    | LED cable assembly                                                                                                    | 16               |
| 13                    | Removing the handles and front panel                                                                                                    | 17               |
| 14                    | Disconnecting the front panel cables                                                                                                    | 18               |
| 15                    | Removing the front panel backing plate                                                                                                    | 19               |
| 16                    | Installing the new front panel cable and LED cable assemblies                                                                                        | 20               |
| 17                    | Installing the EMI gasket                                                                                                    | 21               |
| 18                    | Board location labels                                                                                                    | 22               |
| 19                    | Replacing PDR 100 covers                                                                                                    | 23               |
| 20                    | Configuration Manager showing Master EDR board installed                                                                                             | 26               |
| 21                    | PDR Diagnostics window example                                                                                                    | 28               |

# Tables

| 1 | List of kit contents               | 2 |
|---|------------------------------------|---|
| 2 | Summary of installation procedures | 4 |

# **Grass Valley Group Product Support**

You can get technical assistance, check on the status of problems, or report new problems by contacting our Product Support Group.

### **United States and Canada**

Monday–Friday 5:30AM–5:00PM Pacific Time (800) 547-8949

#### Europe

Monday–Friday 9:00AM–5:30PM

| France  | 01 45 29 73 00  | United Kingdom | 01628 405830     |
|---------|-----------------|----------------|------------------|
| Germany | 49 221 1791 234 | Other          | +44 1753 218 777 |
| Italy   | 02 25086606     |                |                  |

# Asia and South America

| Australia       | 02-9888 0100    | Japan     | 81-3-3448-3111 |
|-----------------|-----------------|-----------|----------------|
| - from overseas | 61-2-9888 0100  | Korea     | 82-2-528-5299  |
| Beijing         | 86-10-62351230  | Mexico    | 52-5-666-6333  |
|                 | ext. 711        | Singapore | 65-356-3900    |
| Brazil          | 55-11-3741-8422 | Taiwan    | 886-2-27571571 |
| Hong Kong       | 852-2585-6579   |           |                |

#### World Wide

24-hour Emergency Hotline (530) 478-4148 (Contract and warranty customers)

| World Wide Web | http://www.grassvalleygroup.com/support// |  |
|----------------|-------------------------------------------|--|
| FTP Site       | ftp.grassvalleygroup.com                  |  |
| E-mail         | profile-users@grassvalleygroup.com        |  |

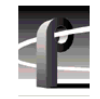

General Safety Summary

# **General Safety Summary**

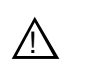

WARNING: These instructions are for use by qualified service personnel only. To avoid personal injury, do not perform any servicing unless you are qualified to do so. Refer to all safety summaries before performing service.

Review the following safety precautions to avoid personal injury and prevent damage to this product or any products connected to it.

While using this product, you may need to access other parts of the system. Read the general safety summary in other system manuals for warnings and cautions related to operating the system.

## **Injury Precautions**

| Do Not Service<br>Alone                              | Do not perform internal service or adjustment of this product<br>unless another person capable of rendering first aid and<br>resuscitation is present.                                        |
|------------------------------------------------------|----------------------------------------------------------------------------------------------------|
| Disconnect Power                                     | To avoid electric shock while servicing, disconnect the main<br>power by means of the power cord.                                                                                             |
| Use Care When<br>Servicing With<br>Power On          | Dangerous voltages or currents may exist in this product.<br>Disconnect power and remove battery (if applicable) before<br>removing protective panels, soldering, or replacing<br>components. |
| Avoid Exposed<br>Circuitry                           | To avoid injury while servicing, remove jewelry such as<br>rings, watches, and other metallic objects. Do not touch<br>exposed connections and components when power is present.              |
| Do Not Operate<br>Without Product<br>Covers in Place | To avoid electric shock or fire hazard, do not operate this product with covers or panels removed.                                                                                            |

#### **Product Damage Precautions**

| Do Not Operate in<br>Wet/Damp<br>Conditions | To avoid electric shock, do not operate this product in wet or damp conditions.         |
|---------------------------------------------|-----------------------------------------------------------------------------------------|
| Do Not Operate in an<br>Explosive           | To avoid injury or fire hazard, do not operate this product in an explosive atmosphere. |

# Product Damage Precautions

Atmosphere

| Use the Proper<br>Voltage Setting                    | Ensure that the line selector is in the proper position for the power source before applying power. |
|------------------------------------------------------|----------------------------------------------------------------------------------------------------|
| Provide Proper<br>Ventilation                        | Prevent product overheating by providing proper ventilation.                                        |
| Do Not Operate If<br>You Suspect<br>Product Failures | If you suspect there is damage to this product, have it inspected by qualified service personnel.   |

### **Safety Terms and Symbols**

#### Terms in This Manual

These terms may appear in this manual:

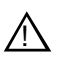

**WARNING:** Warning statements identify conditions or practices that can result in personal injury or loss of life.

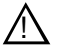

*CAUTION:* Caution statements identify conditions or practices that can result in damage to the equipment or other property.

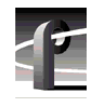

General Safety Summary

| Terms on the<br>Product   | These terms may appear on the product:                                                         |
|---------------------------|------------------------------------------------------------------------------------------------|
|                           | DANGER indicates a personal injury hazard immediately accessible as you read the marking.      |
|                           | WARNING indicates a personal injury hazard not immediately accessible as you read the marking. |
|                           | CAUTION indicates a hazard to property, including the product.                                 |
| Symbols on the<br>Product | The following symbols may appear on the product:                                               |
| Â                         | DANGER high voltage                                                                            |
|                           | Protective ground (earth) terminal                                                             |
| $\wedge$                  | ATTENTION – refer to manual                                                                    |

# **Certifications and Compliances**

#### FCC Emission Control

| Control                                 | limits for a Class A digital device, pursuant to Part 15 of the FCC Rules. These limits are designed to provide reasonable protection against harmful interference when the equipment is operated in a commercial environment. This equipment generates, uses, and can radiate radio frequency energy and, if not installed and used in accordance with this installation manual, may cause harmful interference to radio communications. Operation of this equipment in a residential area is likely to cause harmful interference at his or her own expense. Changes or modifications not expressly approved by Grass Valley Group can affect emission compliance and could void the user's authority to operate this equipment. |
|-----------------------------------------|----------------------------------------------------------------------------------------------------|
| Canadian EMC<br>Notice of<br>Compliance | This digital apparatus does not exceed the Class A limits for<br>radio noise emissions from a digital apparatus set out in the<br>Radio Interference Regulations of the Canadian Department<br>of Communications.                                                                                                    |
|                                         | Le présent appareil numérique n'émet pas de bruits<br>radioélectriques dépassant les limites applicables aux appareils<br>numériques de la classe A préscrites dans le Règlement sur le<br>brouillage radioélectrique édicté par le ministère des<br>Communications du Canada.                                                                                                    |
| EN55022 Class A<br>Warning              | For products that comply with Class A. In a domestic<br>environment, this product may cause radio interference, in<br>which case the user may be required to take adequate<br>measures.                                                                                                    |

This equipment has been tested and found to comply with the

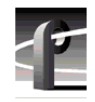

Certifications and Compliances

# Certification

| Category | Standard                                                                                                    |
|----------|----------------------------------------------------------------------------------------------------|
| Safety   | Designed/tested for compliance with:                                                                                        |
|          | <b>UL1950</b> – Safety of Information Technology Equipment, including Electrical Business Equipment (Third Edition, 1995)   |
|          | <b>IEC 950</b> – Safety of Information Technology Equipment, including Electrical Business Equipment (Second edition, 1991) |
|          | CAN/CSA C22.2, No. 950-95 – Safety of Information Technology<br>Equipment, including Electrical Business Equipment          |
|          | <b>EN60950</b> – Safety of Information Technology Equipment, including Electrical Business Equipment (includes Appendix ZB) |

# Introduction

Use these instructions to replace the PDR 100 Master Disk Recorder board with the Master Enhanced Disk Recorder (EDR) board. The Master EDR board is the central part of the PDR 100 video processing system and includes a high speed real-time processor, two JPEG codecs and two Ultra SCSI channels.

Grass Valley Group recommends removing the PDR 100 from the rack to perform this upgrade. Refer to the *PDR 100 Installation Manual* for instructions on removing the PDR 100 from the rack. Bear in mind that the chassis with a full complement of disk drives weighs approximately 70 pounds. Observe the following warnings:

To prevent injury, two people are required to lift the PDR100. The PDR100 is too heavy for one person to remove from the rack.

To prevent serious injury, insure that the rack is anchored to the floor so that it cannot tip over when the Profile Video File Server is extended out of the rack.

# **System Requirements**

The Master EDR board upgrade requires Profile system software version 2.2 or higher. If your Profile system software version is below 2.2, you **must** upgrade your software **before** installing the Master EDR board.

To check Profile system software version:

- 1. Open the VdrPanel application.
- 2. Choose Help | About VdrPanel.
- 3. Check the Product Version field in the displayed window for a version of 2.2.X or higher and then perform a software upgrade, if required.

#### NOTE:

- To obtain software and software release notes in order to complete the upgrade, contact your Grass Valley Group representative.
- If you are upgrading system software to version 2.4 or greater, DO NOT attempt to restart the system at the conclusion of the upgrade. Instead, select "No, I will restart my computer later", and then shut down and power Off the system to install the Master EDR board. Attempting to operate version 2.4 software without the Master EDR board will result in system errors.

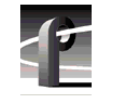

Introduction

# **Kit Contents**

In addition to this manual, the Enhanced Disk Recorder kit includes all the items listed in Table 1.

#### Table 1. List of kit contents

| Qty. | Item                                                                                          |
|------|-----------------------------------------------------------------------------------------------|
| 1    | Master EDR Board                                                                              |
| 1    | Front panel cable with ferrite bead                                                           |
| 1    | LED cable assembly with ferrite bead                                                          |
| 1    | PCI Interconnect Board<br>(Used only when the Slave EDR or Fibre Channel board is installed.) |
| 1    | Gasket, EMI Foam                                                                              |
| 1    | Board identification label set                                                                |
| 1    | Gasket, EMI Foam                                                                              |

# **Tools Required**

Tools required, but not supplied, to install this kit are:

- Torx tool with T8, T10, T15 and T20 tips
- Electrostatic discharge (ESD) grounding straps for handling circuit boards

#### **Electrostatic Precautions**

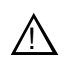

CAUTION: This product contains components that are highly sensitive to electrostatic discharge. To protect these components from damage and to maintain product reliability, take the following precautions when handling the circuit boards:

- Handle all circuit boards in a static-protected area capable of controlling static charge on conductive materials, people, and non-conductive materials. Static-protected areas include non-static table tops and non-static floor mats.
- Handle the circuit boards only by the edges. Avoid touching the printed wires on the back of the circuit board as much as possible.
- Leave the board in its static-shielded bag until you are ready to install the board.
- Wear ESD grounding straps when handling boards not protected by static-shielded bags.

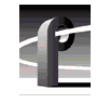

# **Installation Procedures**

This manual includes step-by-step instructions for removing the existing Disk Recorder board from your PDR 100 system and replacing it with the Master Enhanced Disk Recorder board. Refer to Table 2 for a summary of installation procedures.

#### Table 2. Summary of installation procedures

| Procedures                                    | Page<br>Number |
|-----------------------------------------------|----------------|
| Removing the Chassis Covers                   | 5              |
| Removing the Circuit Board Hold-down Brackets | 6              |
| Removing the Master Disk Recorder Board       | 7              |
| Installing the Master EDR Board               | 9              |
| Reinstalling Board Retainer Brackets          | 13             |
| Installing EMI Compliance Components          | 16             |
| Attaching Board Location Labels               | 22             |
| Replacing the PDR 100 Covers                  | 23             |
| Verifying Installation                        | 25             |

## **Removing the Chassis Covers**

Use the following procedure to remove the chassis covers:

- 1. Turn off PDR 100 power and remove the power cord.
- 2. Using a Torx tool with a T10 tip, remove the top screws from the front chassis cover (● in Figure 1). Remove the front cover. The front chassis cover must be removed first because it overlaps the rear chassis cover.

NOTE: Take care not to lose the chassis screws—they are required to meet EMI specifications for the PDR 100 system. If your PDR 100 has been upgraded to 9GB disk drives, it will have more disk drive cover screws than shown in Figure 1.

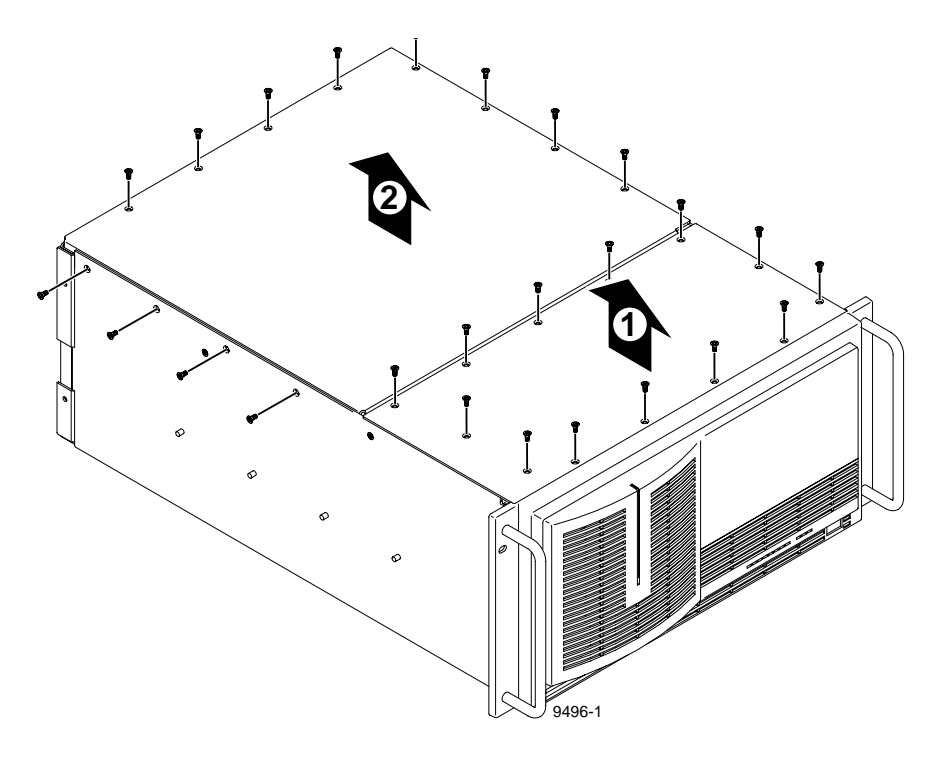

Figure 1. Removing the chassis cover screws

3. Using a Torx tool with a T10 tip, remove the rear chassis screws and then remove the rear cover (② in Figure 1).

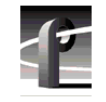

# **Removing the Circuit Board Hold-down Brackets**

There are two hold-down brackets (shown in Figure 2) you must remove to access the circuit boards. Use the procedure below to remove these brackets.

1. Using a Torx tool with a T10 tip, remove the screw (**0** in Figure 2) which secures the rear board hold-down bracket.

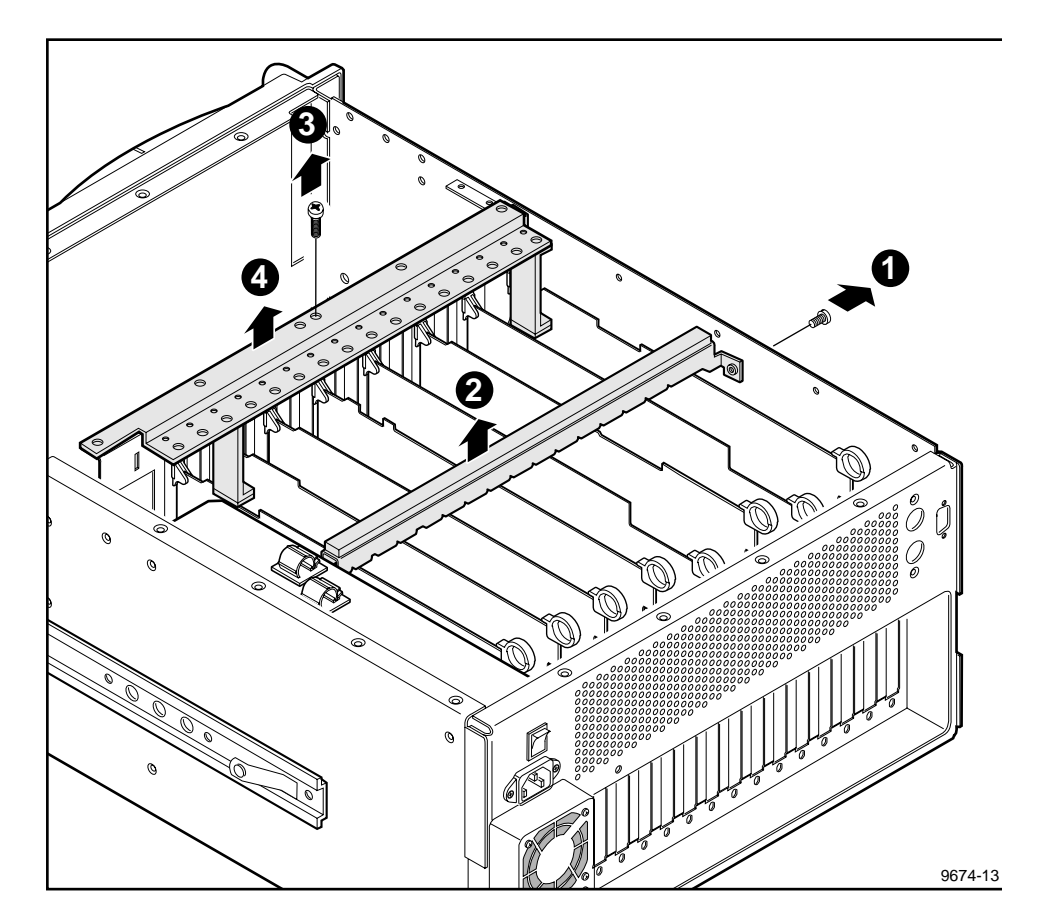

Figure 2. Removing the circuit board hold-down brackets

- 2. Lift the hold-down bracket (2 in Figure 2) out of the chassis and set aside.
- 3. Using a Torx tool with a T10 tip, remove the screw (③ in Figure 2) which secures the front board hold-down bracket.
- 4. Lift the hold-down bracket (④ in Figure 2) out of the chassis and set aside.

## **Removing the Master Disk Recorder Board**

These steps describe how to remove the Master Disk Recorder board from the PDR 100.

To remove the existing Master Disk Recorder board:

- 1. If you have not done so already, remove any SCSI cable or SCSI terminator from the Master Disk Recorder board rear panel SCSI connector.
- 2. Remove the SCSI A Cable connector (**1** in Figure 3) from the Master Disk Recorder board.

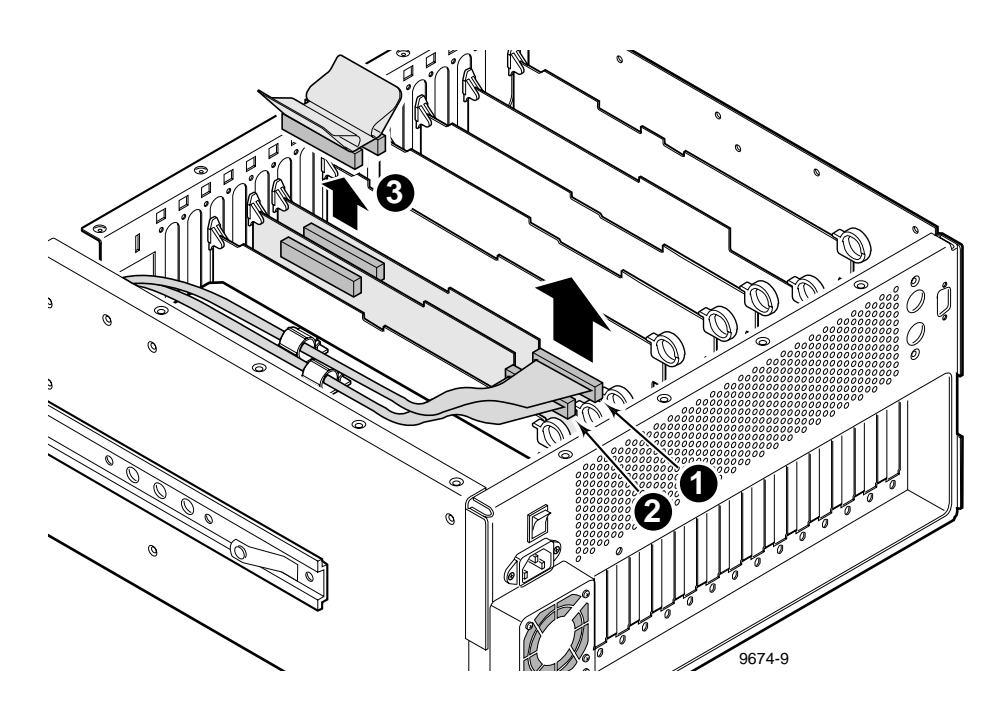

Figure 3. Internal cable removal

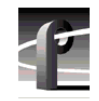

- 3. If you have a Slave Disk Recorder board installed, remove both the SCSI B cable (2) in Figure 3) and the ribbon cable (3) in Figure 3).
- 4. If required, disconnect any other cables which pass over the top of the Master Disk Recorder board. Be sure to make a cable diagram before you remove the cables so that you can reinstall them later.
- 5. Use the Torx tool with the T15 tip to remove the screws which secure the Master Disk Recorder board to the rear panel (see **1** and **2** in Figure 4 as an example).
- 6. Use the extraction lever on the front of the board and the extraction ring at the back of the board to lift the circuit board free of the connectors on the motherboard.

NOTE: If you have difficulty removing a circuit board, it may be necessary to remove the screw mounting an adjacent circuit board or empty board slot cover.

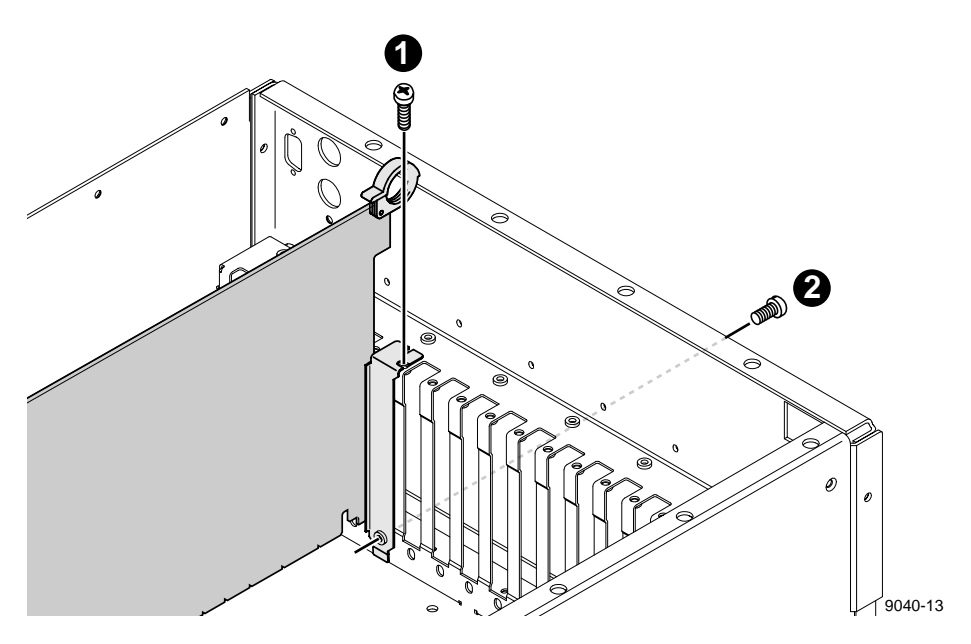

Figure 4. Typical removal of a full size board

## Installing the Master EDR Board

These instructions describe installation of the Master EDR board into the old Master Disk Recorder board slot.

To install the Master EDR board:

1. Align the Master EDR board with the connectors on the motherboard slot (as shown in Figure 5), making sure the extractor on the front end of the board is in the up position. Firmly press down on the board until the board seats. The board is properly seated when the top of the rear mounting bracket is resting on the rear chassis wall shelf.

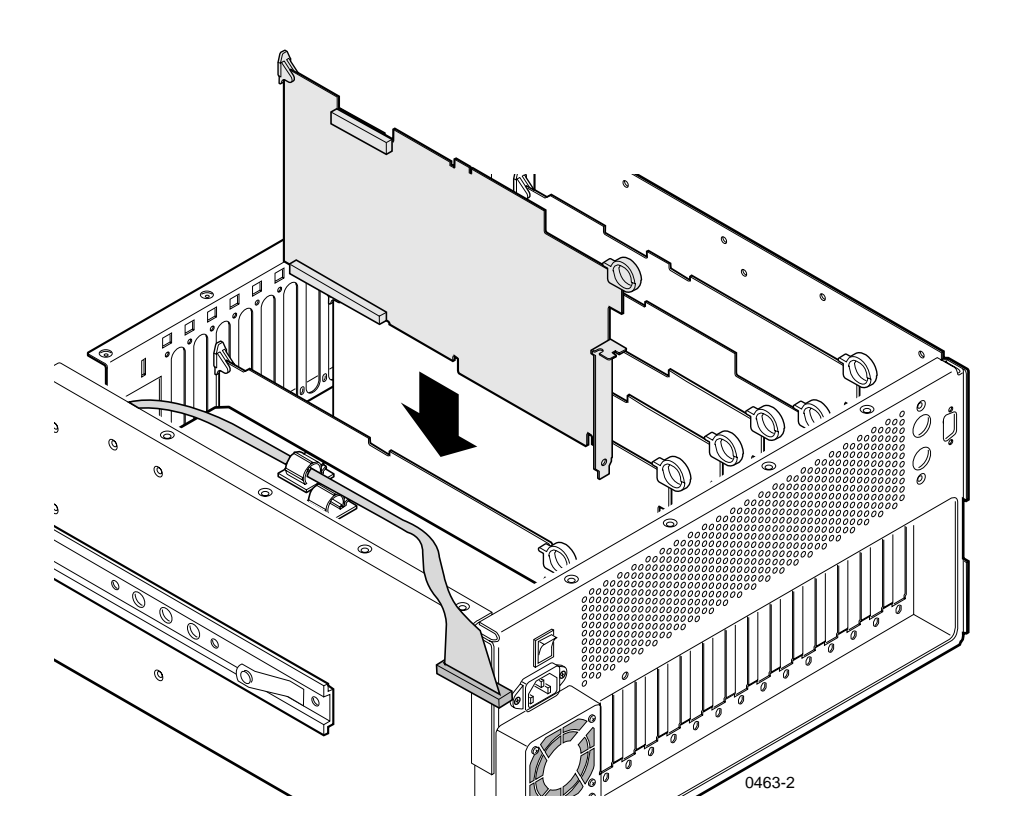

Figure 5. Installing the Master EDR board

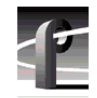

NOTE: If you are also performing the Slave EDR board upgrade, you may install it along with the Master EDR now. See Figure 6 to distinguish between the Master EDR board and the Slave EDR board, where the Master EDR board contains the i960 Real-time Processor.

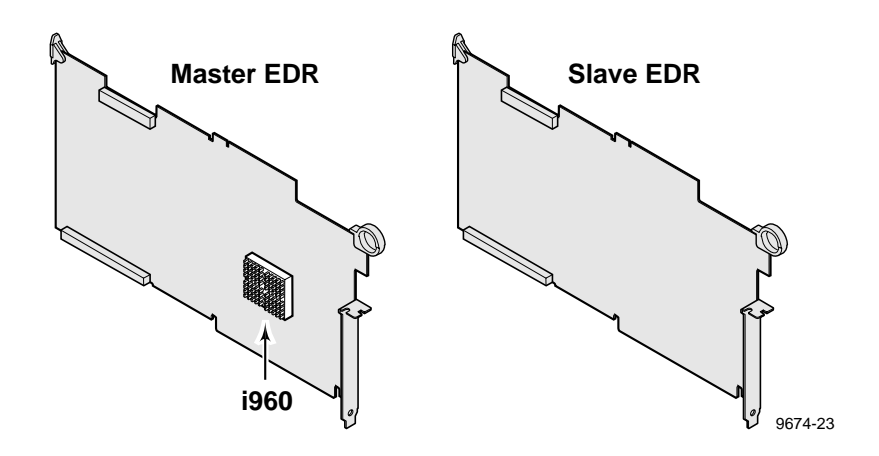

Figure 6. Distinguishing between Master and Slave EDR boards

2. Using a Torx tool with a T15 tip, install the two mounting bracket screws: one that anchors the top of the bracket from inside the chassis (see **1** in Figure 7) and one that anchors the bottom of the bracket from the outside rear panel of the chassis (see **2** in Figure 7).

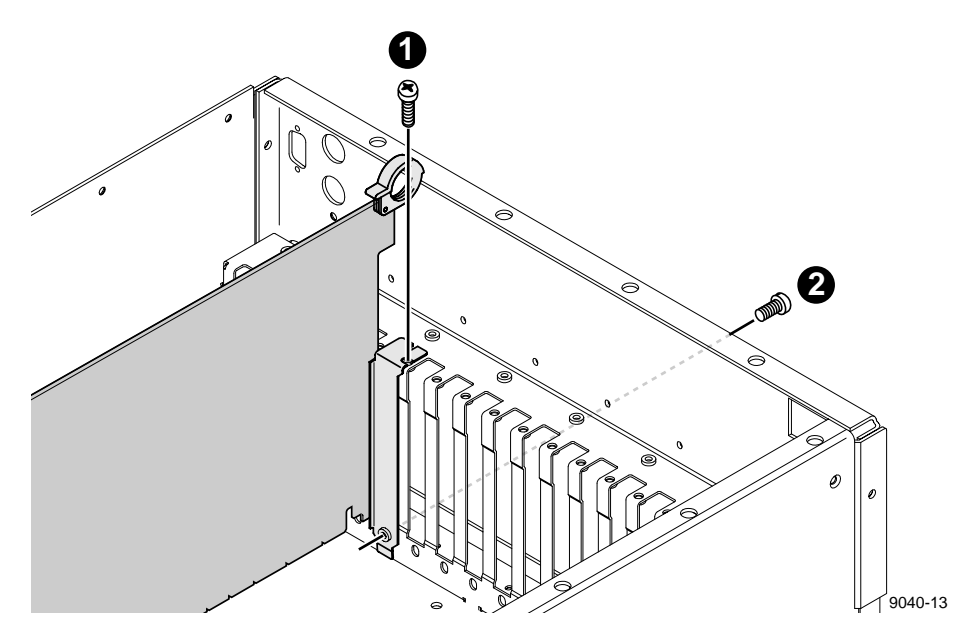

Figure 7. Installing the board mounting bracket screws

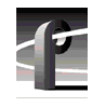

- 3. Connect the cable labelled **SCSI A** (shown in Figure 8) to the connector on the Master EDR board.
- 4. From your diagram, reconnect all other previously removed internal cables.

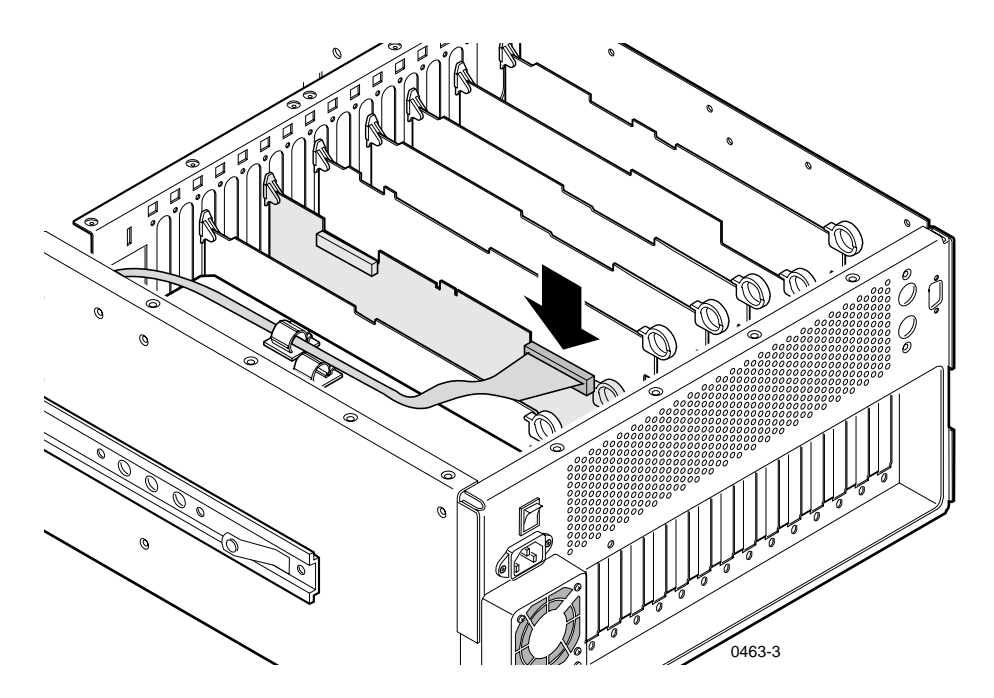

Figure 8. SCSI cable connection

#### Reinstalling Board Retainer Brackets

#### **Reinstalling Board Retainer Brackets**

Before re-installing the short board retainer bracket, check it against the lay-out of the boards. Ensure that an extender is in every location where a short board is installed and that none are in locations where full sized boards are installed.

#### NOTE: To prevent damage to the Analog Composite Monitor board, if installed, ensure that an extender is not installed at the Analog Composite Monitor board location.

To move a short board bracket extender:

- 1. Use the Torx tool with the T15 bit and remove extender retaining screw (1) in Figure 9) from the bracket.
- 2. Move the extender to the desired location on the bracket.
- 3. Ensure that the extender alignment nub is in the hole on the bracket and replace retaining screw (2 in Figure 9).

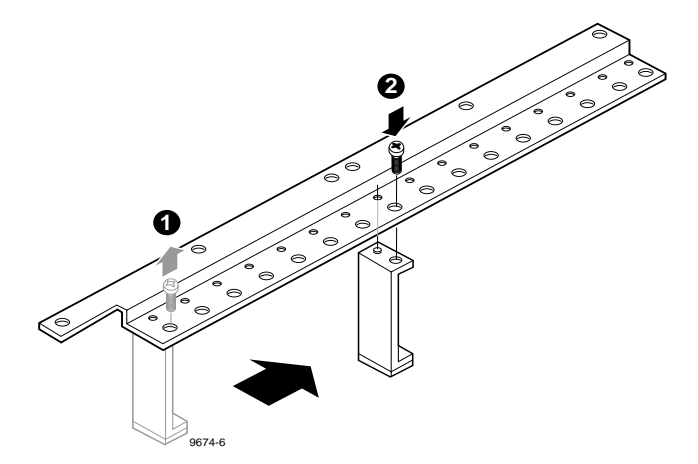

Figure 9. Short board retainer bracket and extender example

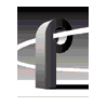

To re-install the short board retainer bracket:

- 1. Insert bracket (1) in Figure 10) into the board area and ensure that the extenders are on the top edge of all short boards.
- 2. Use the Torx tool with the T10 bit to replace bracket retaining screw (2 in Figure 10).

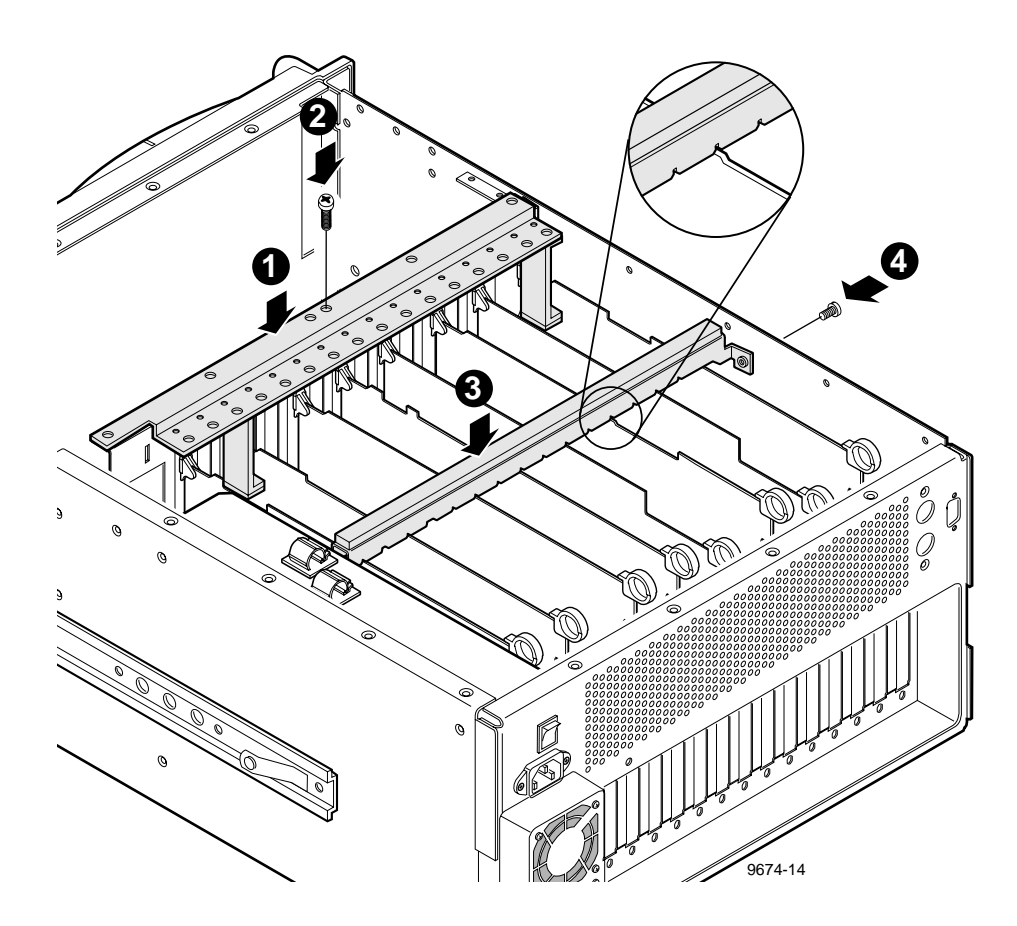

Figure 10. Board retainer bracket installation

#### Reinstalling Board Retainer Brackets

To reinstall the full size board retainer bracket:

- 1. Place bracket (③ in Figure 10) over the boards.
- 2. Align the full size boards to the correct bracket slots (see insert in Figure 10) and carefully seat the bracket onto the boards.
- 3. Use the Torx tool with the T10 bit to replace bracket retaining screw (④ in Figure 10) at the side of the PDR 100.

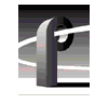

# **Installing EMI Compliance Components**

NOTE: This procedure is only necessary if your PDR 100 serial number is below B041650.

To ensure that your PDR 100 remains compliant with EMI standards with the Master EDR board upgrade installed, you must:

- 1. Remove two cables behind the front panel and replace them with the cables included in this upgrade kit.
- 2. Install an EMI gasket inside the rear panel behind the power supply.

The following procedures explain how to perform these modifications.

#### **Replacing the Cables**

The replacement cable assemblies are shown in Figure 11 and Figure 12. These cables replace the existing cables behind the front panel. You must remove the front panel and its backing plate to replace these cables.

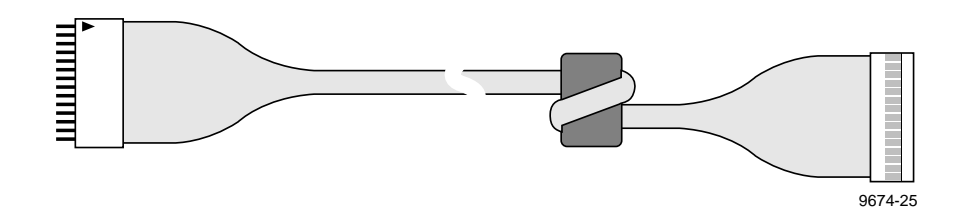

Figure 11. Front panel cable assembly

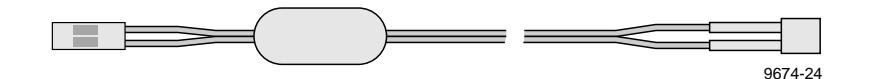

Figure 12. LED cable assembly

To remove the front panel and replace the cables:

1. Being careful to support the front panel, use the Torx tool with the T20 tip to remove the four screws that mount the handles and front panel to the chassis (see Figure 13).

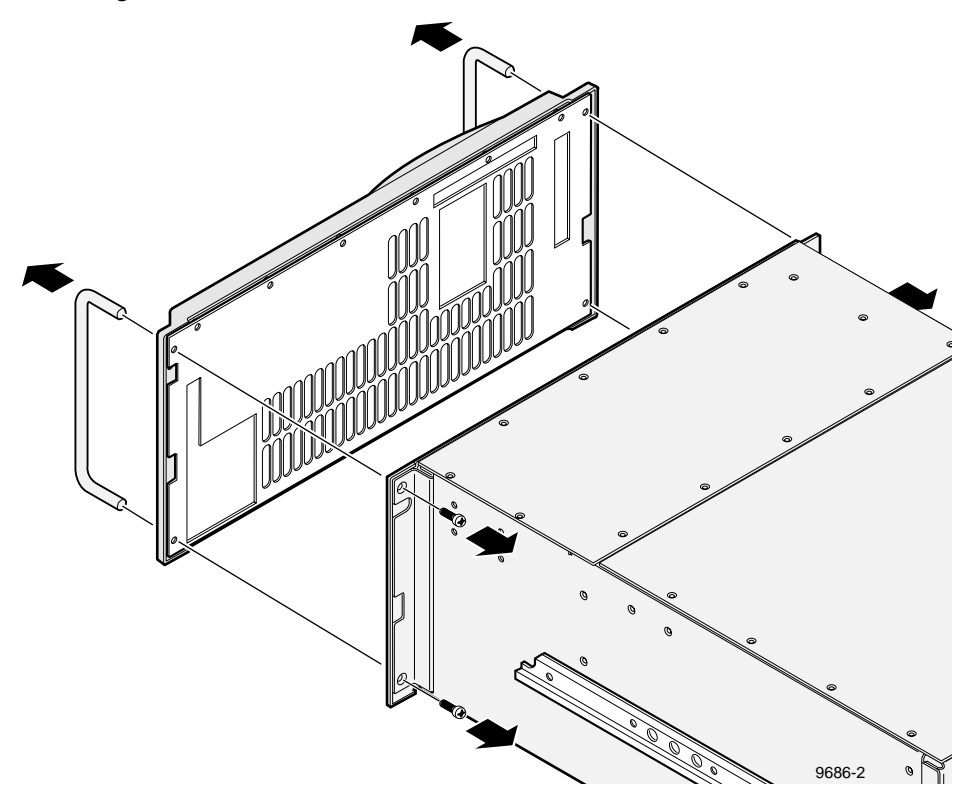

Figure 13. Removing the handles and front panel

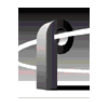

2. Disconnect the LED cable from the top left of the chassis, and the On/Standby cable from the bottom right of the front panel as shown in Figure 14.

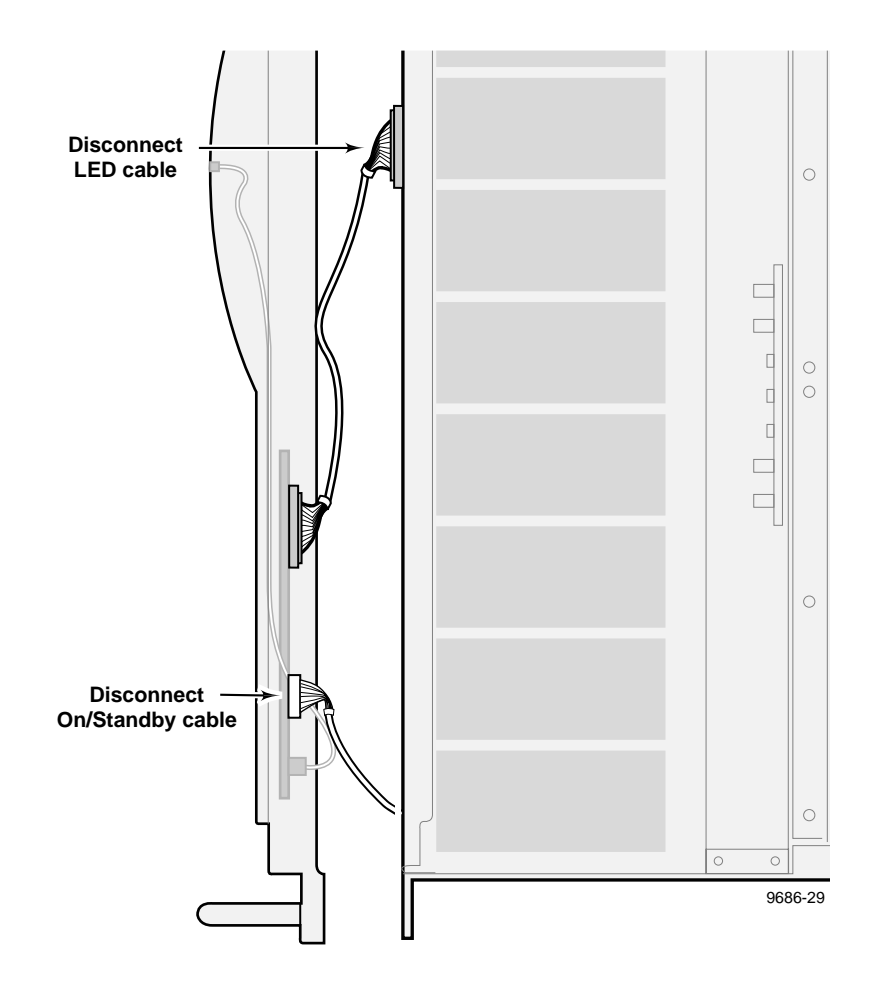

Figure 14. Disconnecting the front panel cables

3. Use the Torx tool with the T8 tip to remove the six screws that attach the backing plate to the rear of the front panel (see Figure 15) and set the backing plate aside.

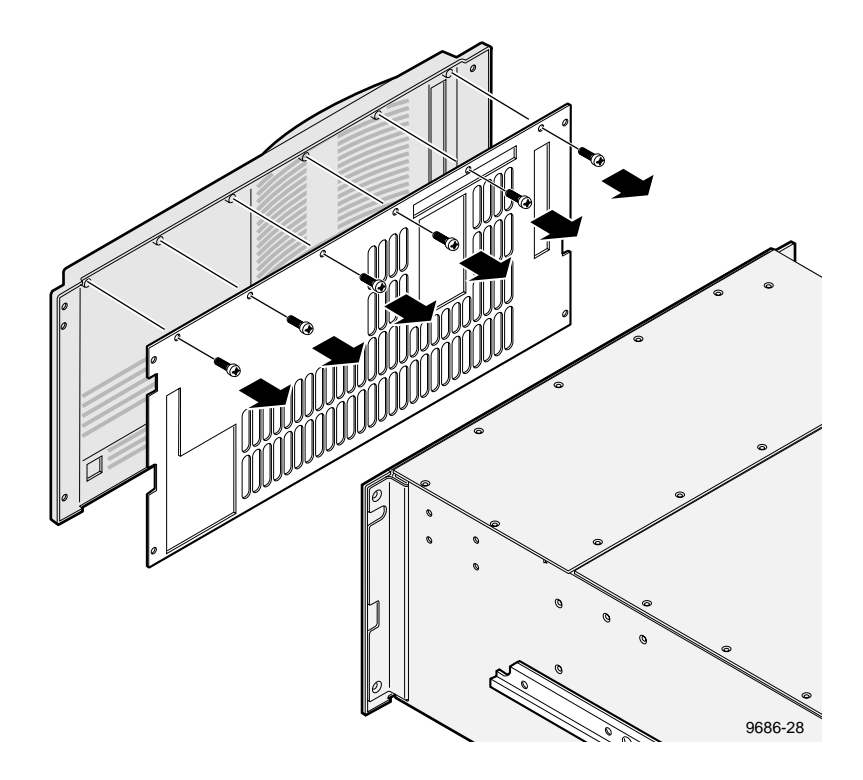

Figure 15. Removing the front panel backing plate

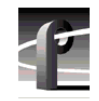

4. Refer to Figure 16 and replace the existing front panel cable and LED cable assemblies with the new ones shipped with this kit.

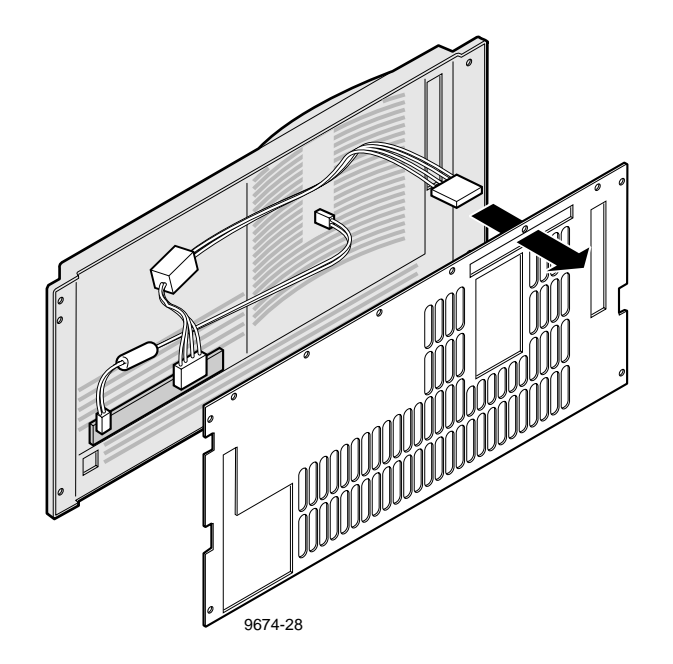

#### Figure 16. Installing the new front panel cable and LED cable assemblies

- 5. Reinstall the front panel backing plate (see Figure 15 and 16).
- 6. Refer to Figure 13 and 14 and reinstall the front panel with its cables and handles.

#### Installing the EMI Gasket

Installing the EMI gasket involves removing the power supply mounting screws so that the power supply can be slid toward the front of the unit. This gives access to the area where the EMI gasket will be installed.

To install the EMI foam gasket:

1. Use the Torx tool with the T10 tip to remove the four screws, shown as ● in Figure 17, which secure the power supply to the right side of the chassis.

- 2. Refer to ② in Figure 17 and slide the power supply toward the front panel of the chassis approximately 1 inch.
- 3. Remove the protective strip from the adhesive on the EMI gasket.
- 4. Carefully slip the gasket into the chassis between the power supply and the rear panel and attach it to the chassis just below the power cord connector cut-out as shown at ③ in Figure 17.
- 5. Slide the power supply back into its original position and secure it to the chassis with the screws previously removed.

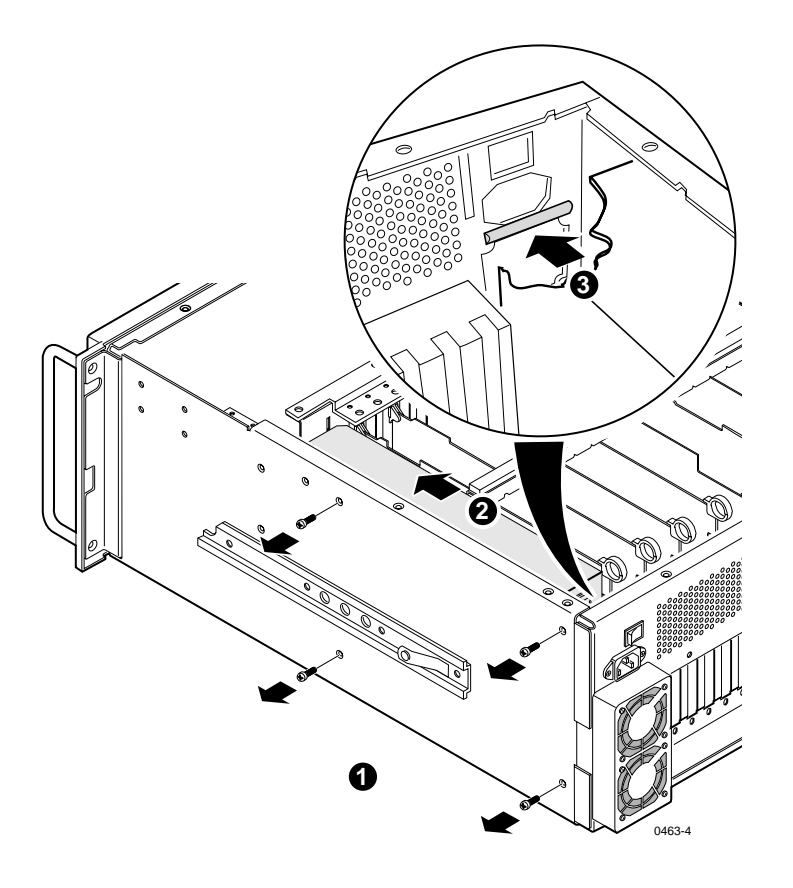

Figure 17. Installing the EMI gasket

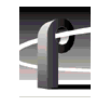

# **Attaching Board Location Labels**

A set of self-adhesive labels are included as part this upgrade kit. These labels are used when circuit boards are moved to other slot locations. If you have moved any circuit boards, use these labels to identify the new board locations. Figure 18 shows the location for the circuit board labels. If you need additional or different labels, contact your Grass Valley Group representative.

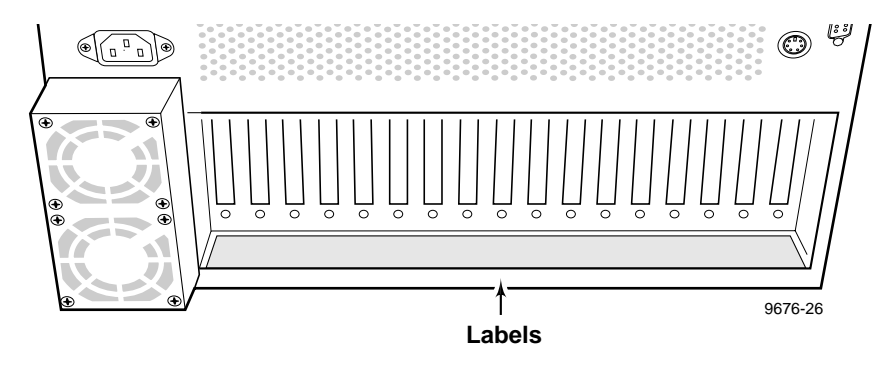

Figure 18. Board location labels

## **Replacing the PDR100 Covers**

To replace the PDR 100 covers:

- 1. Set board area cover in place (**1** in Figure 19) and use the Torx tool with the T10 bit to replace the twelve cover screws; eight on top and four from the side.
- 2. Set disk drive cover in place (② in Figure 19) and use the Torx tool with the T10 tip to replace the cover with the screws previously removed.

NOTE: Your PDR 100 may have more disk drive cover screws than shown in Figure 19 if you have 9GB drives installed.

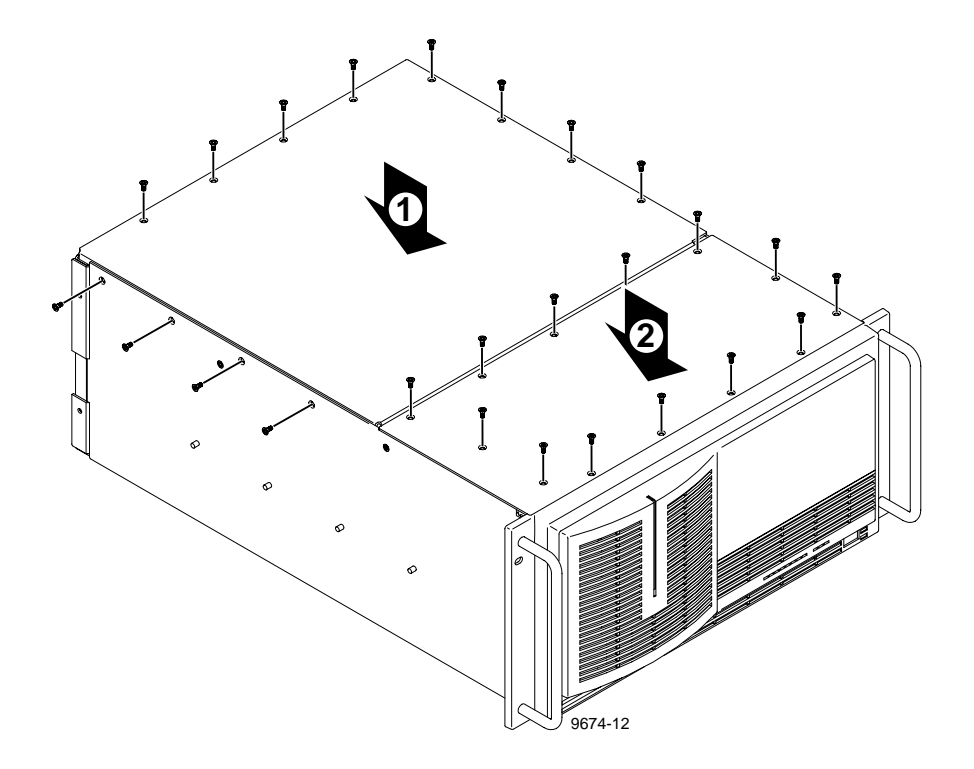

Figure 19. Replacing PDR100 covers

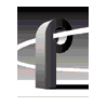

- 3. Reinstall the PDR 100 in the rack. If necessary, refer to the *PDR 100 Installation Manual* for rack mounting instructions.
- 4. Verify the installation. See "Verifying Installation" on page 25 for more information.

# **Verifying Installation**

Verifying installation consists of ensuring that the system recognizes the Master EDR board using the Profile Configuration Manager. The Profile Configuration Manager graphic display shows all installed and recognized boards.

To check for Master EDR board recognition:

- 1. Power On the PDR 100 and logon.
- 2. Start Profile Configuration Manager using one of the following instructions depending on your operating system:
  - Windows NT 3.51 Select PDR100 Applications program group and then open Profile Configuration Manager.
  - Windows NT 4.0 Select Start | Programs | PDR Applications | Profile Configuration Manager.
- 3. Look at the bottom of the Configuration Manager window to ensure that **Master DiskRec** appears in the slot where you have installed the Master EDR board. Refer to the example in Figure 20 on page 26.

#### NOTE: If you have a problem, refer to "If A Problem Occurs" on page 27

This completes the Master EDR installation procedure.

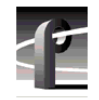

#### Verifying Installation

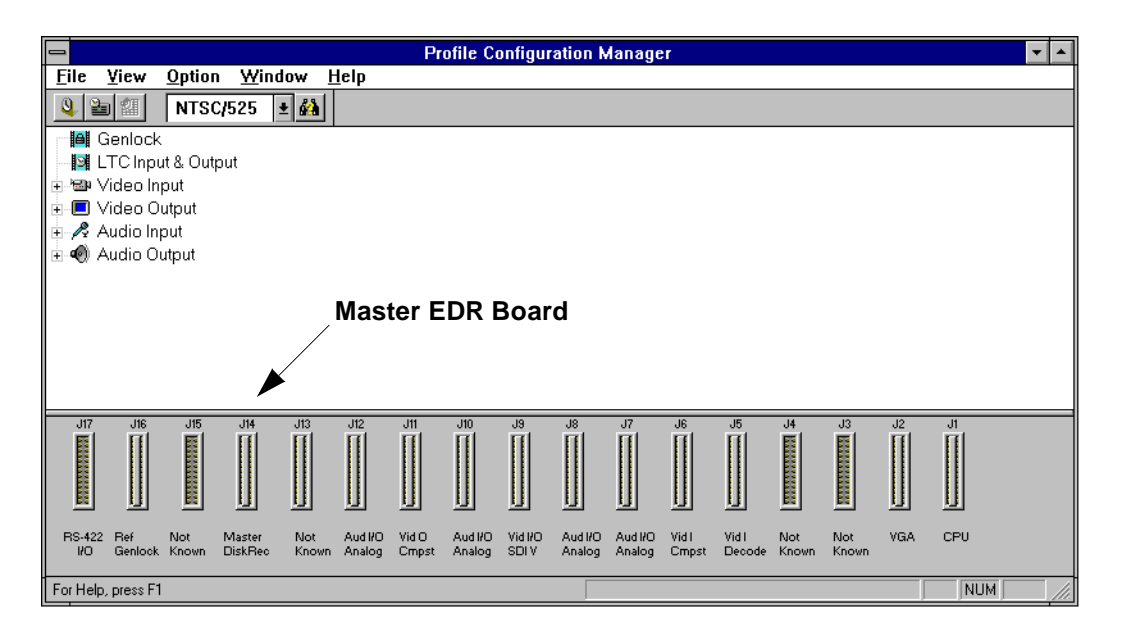

Figure 20. Configuration Manager showing Master EDR board installed

# If A Problem Occurs

If you have a problem, first check that all connections are correct and power switches are On. Once you have done this, refer to the following sections for help in troubleshooting problems.

## "Initializing Real-time Processor" Message

This message sometimes appears while Profile software is starting up. If the message remains longer that a few minutes and Profile application software fails to run, shutdown the PDR 100 and restart the system. If the symptoms remain the same, contact Grass Valley Group Product Support (see "Grass Valley Group Product Support" on page v).

## **Running System Board Diagnostics**

Run system board diagnostics if you still have a problem after rechecking all internal and external cable connections. System board diagnostics can indicate when there is a hardware fault.

To run system board diagnostics:

- 1. Quit all Profile system software by selecting **Quit** or **Exit** from the File menu.
- 2. Wait approximately 30 seconds after all applications are shutdown.
- 3. Start PDR Diagnostics using one of the following instructions depending on your operating system:
  - Windows NT 3.51 Select PDR 100 Debug Tools program group and then open PDR Diagnostics.
  - Windows NT 4.0 Select Start | Programs | PDR Debug Tools | PDR Diagnostics

When the diagnostics window is first opened, you may get a message

#### Checking availability of VDR Services. Please wait.

Wait approximately a minute for this message to clear from the screen before proceeding. If the message does not clear, cancel diagnostics and make sure that you have quit all other Profile applications, then restart diagnostics.

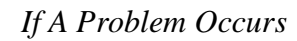

#### 4. PDR Diagnostic window description:

The PDR Diagnostic window is comprised of three panels. The panel on the left contains buttons which identify the boards installed in each of the slots, J1 - J17. (See the example in Figure 21.) Selecting a button brings up the test control buttons for that board's diagnostics in the upper right panel of the window and loads the i960 diagnostics program for that board. Selecting one of the tests executes that test and test results are then shown in the lower right panel of the diagnostics window as well as in the upper right hand panel.

| Slot J1   | Pentium CPU              |  |  |
|-----------|--------------------------|--|--|
| Slot J2   | Non-EISA slot            |  |  |
| Slot J3   | SMCA010                  |  |  |
| Slot J4   | BUS4202                  |  |  |
| Slot J5   |                          |  |  |
| Slot J6   |                          |  |  |
| Slot J7   | Serial Cmpnt I/O (Rev x) |  |  |
| Slot J8   | Audio                    |  |  |
| Slot J9   | Audio                    |  |  |
| Slot J10  | Serial Cmpnt I/O (Rev x) |  |  |
| Slot J11  | Audio                    |  |  |
| Slot J12  | Audio                    |  |  |
| Slot J13  |                          |  |  |
| Slot J14  | Master EDR (Rev x)       |  |  |
| Slot J15  |                          |  |  |
| Slot J16  | Ref Gen (4 LTC) (Rev x)  |  |  |
| Slot J17  | RS422, if installed      |  |  |
| Mother Bd | Mother Board (Rev x)     |  |  |
| Quit      |                          |  |  |
|           |                          |  |  |

Figure 21. PDR Diagnostics window example

5. Select the **Master EDR** button in the board slot ID region on the **Main Diagnostics** window. Test control buttons for the Master EDR board appear.

Another window, called **DRSTART** momentarily appears and is then replaced by a **GDB960** window and i960 diagnostics is loaded into EDR memory. Test results will appear in this window which remains open until you exit the Master EDR board menu.

- 6. When a **READY** prompt appears in the GDB960 window, select the **All Tests** button on the Master EDR board menu.
- Observe the messages which appear in the GDB960 window. If any \*\*FAILED\*\* message appears, the Master EDR board is bad and needs to be replaced.
- 8. If no failures are noted, at the end of the tests, when **READY** re-appears, select Done in the Master EDR board menu.
- 9. From the Diagnostics menu bar, select **Tests | All Board Tests**.
- 10. This executes diagnostics for all installed boards. The All Board Tests diagnostic is dependent on the Master Enhanced Disk Recorder board previously tested. Fully loaded systems take from 10 to 15 minutes to complete the tests. Once initiated, you cannot cancel this diagnostics operation.
- 11. Select **Quit** to exit the Main Diagnostics window.

If you have any board failures or any other unresolved installation problems, contact your Grass Valley Group representative; see "Grass Valley Group Product Support" at the front of this manual.

12. Once you have checked all the boards, shutdown and restart Windows NT.

To shutdown and restart the PDR 100:

- a. Press the CTRL+ALT+DEL key sequence.
- b. Select Shutdown and Restart.
- c. Select OK.

13. This concludes the procedure for running system board diagnostics.

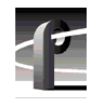

If A Problem Occurs